## Emergency Housing Voucher Referrals

- 1. Locate the client record and open the profile.
- 2. Navigate to the Referrals tab in the profile.

| 08 Tes    | ster    |          |          |             |       |       |         |          |           |  |
|-----------|---------|----------|----------|-------------|-------|-------|---------|----------|-----------|--|
| PROFILE   | HISTORY | SERVICES | PROGRAMS | ASSESSMENTS | NOTES | FILES | CONTACT | LOCATION | REFERRALS |  |
| CLIENT PR | OFILE   |          |          |             |       |       |         |          |           |  |
|           |         |          |          |             |       |       |         |          |           |  |

3. On the referrals screen, search for PHA - Public Housing Authority projects.

| PROFILE HISTORY SERVICES PROGRAMS A                                       | SSESSMENTS NOTES FILES CONTACT LOCATION REFERRALS |                       |
|---------------------------------------------------------------------------|---------------------------------------------------|-----------------------|
|                                                                           |                                                   |                       |
| REFER                                                                     |                                                   |                       |
|                                                                           | BY AGENCY BY PROGRAM CATEGORY                     |                       |
| Agency PHA - Public Housing Authority                                     | V Program Availability All                        | ▼ SEARCH              |
| PHA-CAF-PH-Berkeley Vouchers-EHV<br>PHA - Public Housing Authority        |                                                   | PH - Housing Only 🗸 🗸 |
| PHA-CAF-PH-City of Alameda Vouchers-EHV<br>PHA - Public Housing Authority |                                                   | PH - Housing Only 🗸   |
| PHA-CAF-PH-HACA Vouchers-EHV<br>PHA - Public Housing Authority            |                                                   | PH - Housing Only 🗸   |
| PHA-CAF-PH-Oakland Vouchers-EHV<br>PHA - Public Housing Authority         |                                                   | PH - Housing Only 🗸   |

## 4. Expand the project.

| PHA-CAF-<br>PHA - Public | -PH-Berkeley Vouchers-EHV<br>ic Housing Authority                        | PH - Housing Only 🗸 |
|--------------------------|--------------------------------------------------------------------------|---------------------|
| PHA-CAF-<br>PHA - Public | -PH-City of Alameda Vouchers-EHV<br>ic Housing Authority                 | PH - Housing Only   |
| PROGRAM                  | M DESCRIPTION:                                                           |                     |
| Referral p               | program for City of Alameda Emergency Housing Vouchers. 12/13/2022 - pmc |                     |
| *                        | Funding Source<br>Emergency Housing Voucher                              |                     |
|                          | Availability<br>Full Availability                                        |                     |
| ē P                      | PRINT DIRECTIONS DOC REQUIREMENTS                                        | MAKE REFERRAL       |
| PHA-CAF-<br>PHA - Public | -PH-HACA Vouchers-EHV<br>ic Housing Authority                            | PH - Housing Only 🗸 |
| PHA-CAF-<br>PHA - Public | -PH-Oakland Vouchers-EHV<br>c Housing Authority                          | PH - Housing Only 🗸 |

 Refer the client and any family members being referred. Once all family members are toggled on, click on "Make Referral". 6. Submit the referral bay adding any notes and clicking on "Send Referral".

| Referred Program   | PHA-CAF-PH-City of Alameda Vouchers-EHV                                                             |
|--------------------|----------------------------------------------------------------------------------------------------|
| Referred to Agency | PHA - Public Housing Authority                                                                      |
| Referring Agency   | PIG - Post Investment Group (non-participating)                                                     |
| Private            |                                                                                                    |
| B I 1= 1=          | neda based on client's preferences, availability, and assessment score of 279 my initials here (mit |

- 7. Go to the PHA agency and set the referral to "Pending - In Process"
  - (a) Request Additional Agency Access for PHA if it is not on your agency dropdown.
  - (b) Request by email to <u>hmissupport@achmis.org</u>. Congratulations: Referral completed.

| Patrick Crost   | <b>by,</b>         |
|-----------------|--------------------|
| PHA - Public He | ousing Authority ∽ |
|                 | CASELOAD           |

(c) Click on the "Search" icon to go to the "Home" screen.

(d) Click on the "Referrals" icon to get the the Pending Referrals screen.

|                  |                                |       |                   |           |              | © SEARCH ≡ CASELOAD A REFERRALS |
|------------------|--------------------------------|-------|-------------------|-----------|--------------|---------------------------------|
|                  |                                |       |                   |           |              |                                 |
| RALS             |                                |       |                   |           |              | Last 30                         |
|                  |                                |       |                   |           |              |                                 |
|                  |                                |       |                   |           |              |                                 |
| Community        | Queue Completed D              | enied | Sent Availability |           |              |                                 |
|                  |                                |       |                   |           |              |                                 |
| Pending Re       | eferrals                       |       |                   |           |              |                                 |
|                  |                                |       |                   |           |              |                                 |
| Search           |                                |       | Mode              | Standard  | ~            |                                 |
| Sort By Def      | ault                           | ~     | Characteristic    | Select    | ~            | Pending                         |
| Eligible Client  | s Only                         |       |                   |           | SEARCH       |                                 |
| Client           |                                |       | Referral Date     | Qualified | Days Pending |                                 |
| 08 Tester        |                                |       |                   |           |              |                                 |
| Program: PHA-    | CAF-PH-City of Alameda Vouc    | hers- |                   |           | 0 total      |                                 |
| EHV              |                                |       | 12/14/2021        | No        | 0 pending    |                                 |
| Referred by: PIC | G - Post Investment Group (nor | 1-    |                   |           |              |                                 |

(e) Select the referred client from the list.(f) Open the referral.

(g) Change the status from "Pending" to "Pending -In Process".

| Pending Community Queue Comp | pleted Denied Sent Availability                 |  |
|------------------------------|-------------------------------------------------|--|
| RRAL: EDIT                   |                                                 |  |
| Client                       | 08 Tester                                       |  |
| Referred Program             | PHA-CAF-PH-City of Alameda Vouchers-EHV         |  |
| Referred to Agency           | PHA - Public Housing Authority                  |  |
| Referring Agency             | PIG - Post Investment Group (non-participating) |  |
| Referred Date                | 12/14/2021 10:53 AM                             |  |
| Days Pending                 | 0 day(s)                                        |  |
| In Process                   | 0 day(s)                                        |  |
| Qualified                    | No                                              |  |
| Referred by Staff            | Patrick Crosby (j)                              |  |
| Case Manager                 | Select                                          |  |
| Last Activity                | 12/14/2021 CHECK-IN                             |  |
| Status                       | Pending - In Process                            |  |
| Private                      |                                                 |  |

- (h) Click on "Save Changes".
- (i) Rinse and repeat for next referral client.